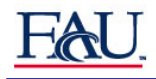

This quick reference summarizes the following steps necessary for faculty and advisors to view a student's unofficial transcript. within FASS on MyFAU.

- Log into MyFAU
- Click on FASS
- Enter Student ID or Name

## Task: Log into MyFAU

- 1. To log into MyFAU, go to <u>www.fau.edu</u>.
- 2. Click on FACULTY & STAFF tab.
- 3. Click on MyFAU Login.

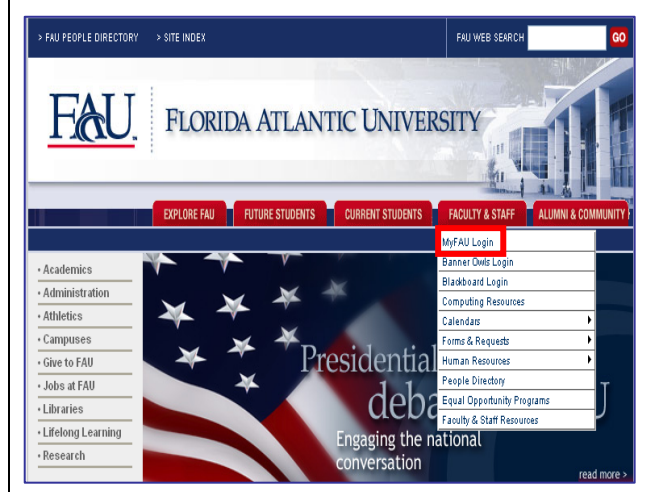

- 4. Enter assigned User Name and Password.
- 5. Click the **Login** button.

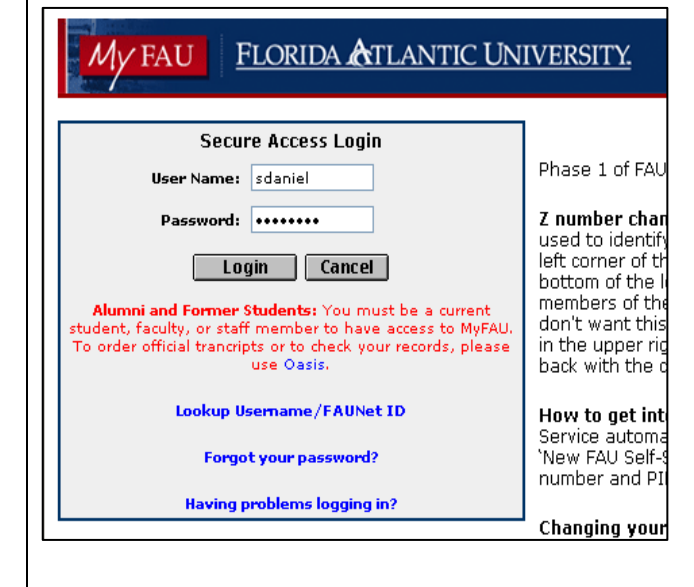

Note: Use this space for your personal notes and comments

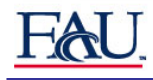

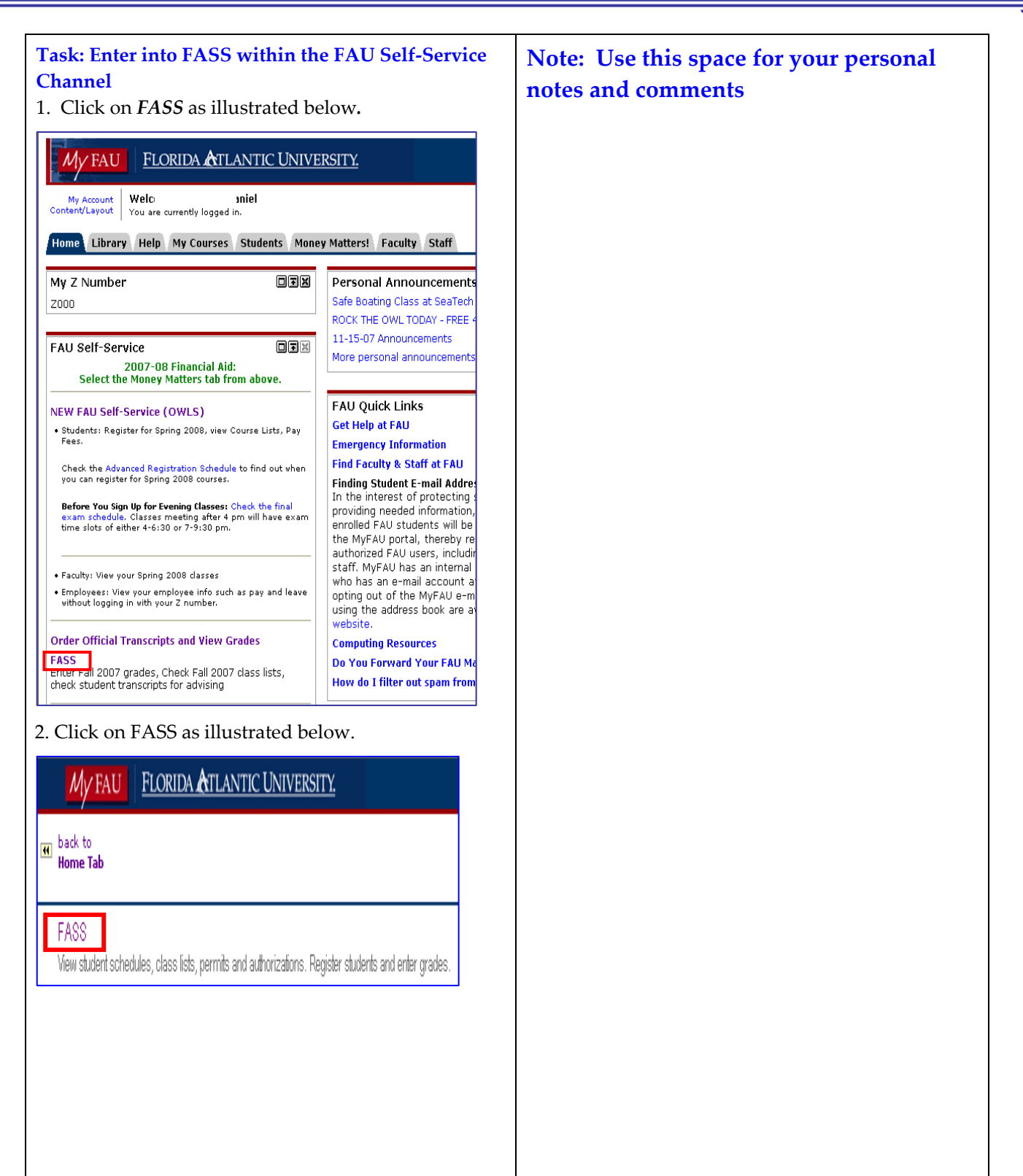

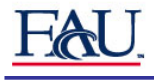

3. Enter the student's ID or enter their name, last name followed by a space and all or part of the first name. In this case the student ID is their SSN and not the Znumber. Click the **Search** button.

| General Info                                       | Faculty        | Advisor                                                                                                 |  |  |  |  |  |
|----------------------------------------------------|----------------|----------------------------------------------------------------------------------------------------|--|--|--|--|--|
|                                                    |                |                                                                                                    |  |  |  |  |  |
| Advise by Student ID or Name: Search for a Student |                |                                                                                                    |  |  |  |  |  |
|                                                    |                |                                                                                                    |  |  |  |  |  |
| Enter the stude                                    | ent ID or name | (all or part of the last name, or the last name followed by a space and all or part of the first name). |  |  |  |  |  |
| Fall 2007                                          |                |                                                                                                    |  |  |  |  |  |
| 1 411 2007                                         |                |                                                                                                    |  |  |  |  |  |
| Student ID or Name                                 | e: Pi          |                                                                                                    |  |  |  |  |  |
| Search                                             |                |                                                                                                    |  |  |  |  |  |
| Back to top                                        |                |                                                                                                    |  |  |  |  |  |

4. If you entered a name and there are multiple names, as shown below, click in the **Select** circle to select the correct student. Then click the **Continue** button.

| all 2007 🔹                         |          |                                     |    |                |           |        |            |                                                                                                    |                   |                  |
|------------------------------------|----------|-------------------------------------|----|----------------|-----------|--------|------------|----------------------------------------------------------------------------------------------------|-------------------|------------------|
| New Term                           |          |                                     |    |                |           |        |            |                                                                                                    |                   |                  |
| <u>Click here to</u><br>arch Again | view the | University Grading System           |    |                |           |        |            |                                                                                                    |                   |                  |
| elect Name                         | e        | College Degree<br>Major 1           | Ma | ijor 2 Minor 1 | 1 Minor 2 | Class  | Birth Date | Which Advisor?                                                                                                    | Status            | Send E-mail      |
| e Pa                               | 15       | BA-BBA-Mgmt: Sm Bus and Entrepenrsh | p  |                |           | Junior | 04-03-82   | Not assigned                                                                                                    | Student is active | bparke10@fau.edu |
| Continue                           | -,       | nenne olisial ouoliso               |    |                |           | 001101 |            | Ū.                                                                                                    | ,                 |                  |
| Continue                           | -,       | neum oilbai oaciico                 |    |                |           |        |            | , in the second second s | ,                 |                  |
| Continue                           | -)0-     |                                     |    |                |           |        |            |                                                                                                    |                   |                  |
| Continue                           | -,       |                                     |    |                |           |        |            |                                                                                                    |                   |                  |
| Continue                           | -,       |                                     |    |                |           |        |            |                                                                                                    |                   |                  |
| Confinue                           |          |                                     |    |                |           |        |            |                                                                                                    |                   |                  |
| Continue                           |          |                                     |    |                |           |        |            |                                                                                                    |                   |                  |

## Note: Use this space for your personal notes and comments

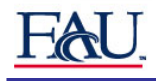

| 5. The unofficial transcript is displayed.                                                                                                    | Note: Use this space for your personal notes and comments |
|----------------------------------------------------------------------------------------------------|-----------------------------------------------------------|
| General Info Faculty Advisor                                                                                                    |                                                           |
| Unofficial Transcript                                                                                                    |                                                           |
| Pa as                                                                                                    |                                                           |
| Unofficial Academic Record                                                                                                    |                                                           |
| Higher Education Institutions:<br>BROWARD COMMUNITY COLLEGE Aug 2000 - Aug 2007<br>PALM BEACH COMMUNITY COLLEGE Aug 2005 - Dec 2005                                   |                                                           |
| Test Scores:<br>06-01-06 CLAST DTES=1006, ESSY=6, DTRD=606,<br>READ=312, DTEL=1006, ENGL=308,<br>DTMT=606, MATH=323<br>06-01-99 SAT VERB=390, MATH=470, TOT=860       |                                                           |
| Current Academic Program:<br>Barry Kaye College of Business<br>Bachelor of Business Administration<br>Major: Mgmt: Sm Bus and Entrepenrshp                            |                                                           |
| Previous Degrees:<br>Associate of Arts Dec 15, 2006<br>BROWARD COMMUNITY COLLEGE<br>Major: Previous Institution major not<br>available                                |                                                           |
| Transfer Credit: BROWARD COMMUNITY COLLEGE Aug 2000 - Dec 2000   CGS 1000 INTRO TO COMP A 3.00   MAT 1033 INTER ALGEBRA NR# 0.00   SPC 1024 INTRO SPE COMM B 3.00     |                                                           |
| see the complete student's transcript. The student's current standing, hours and GPA are displayed, as illustrated in the screen shot below.                          |                                                           |
| Admitted Program:                                                                                                    |                                                           |
| Barry Kaye College of Business<br>Bachelor of Business Administration<br>Major: Mgmt: Sm Bus and Entrepenrshp                                                         |                                                           |
| ECO 2013003 MACROECONOMIC PRINCIPLES B 3.00 9.00<br>ECO 2023002 MICROECONOMIC PRINCIPLES C 3.00 6.00                                                                  |                                                           |
| Good Standing                                                                                                    |                                                           |
| AINS EHRS QHRS QPTS GPA   Current 6.00 6.00 15.00 2.500   Annual 6.00 6.00 15.00 2.500   Cumulative 65.00 65.00 15.00 2.500                                           |                                                           |
| Transfer Credit Applied to Fall 2007<br>BROWARD COMMUNITY COLLEGE May 2007 - Aug 2007<br>SPN 1120 BEG SPANISH I A 4.00                                                |                                                           |
| ADV 3008001 PRINCIPLES OF ADVERTISING (3.00)<br>ISM 3011008 MANAGEMENT INFORMATION SYSTEMS<br>(3.00)<br>MAN 3025004 INTRO MGMT/ORGANIZINL BEHAVIOR<br>(3.00)          |                                                           |
| Good Standing                                                                                                    |                                                           |
| ARRS EIRS URIS UPIS GPA<br>Current 9.00 0.00 0.00 0.00 0.000<br>Annual 9.00 0.00 0.00 0.00 0.000<br>Cumulative 78.00 69.00 6.00 15.00 2.500<br>End of Academic Record |                                                           |
|                                                                                                    |                                                           |
| 7. Click the <b>Return to Previous</b> link or the <b>Back</b>                                                                                                    |                                                           |
| the <b>back to Home tab</b> on the top of the web page.                                                                                                    |                                                           |

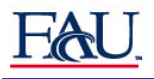

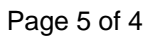